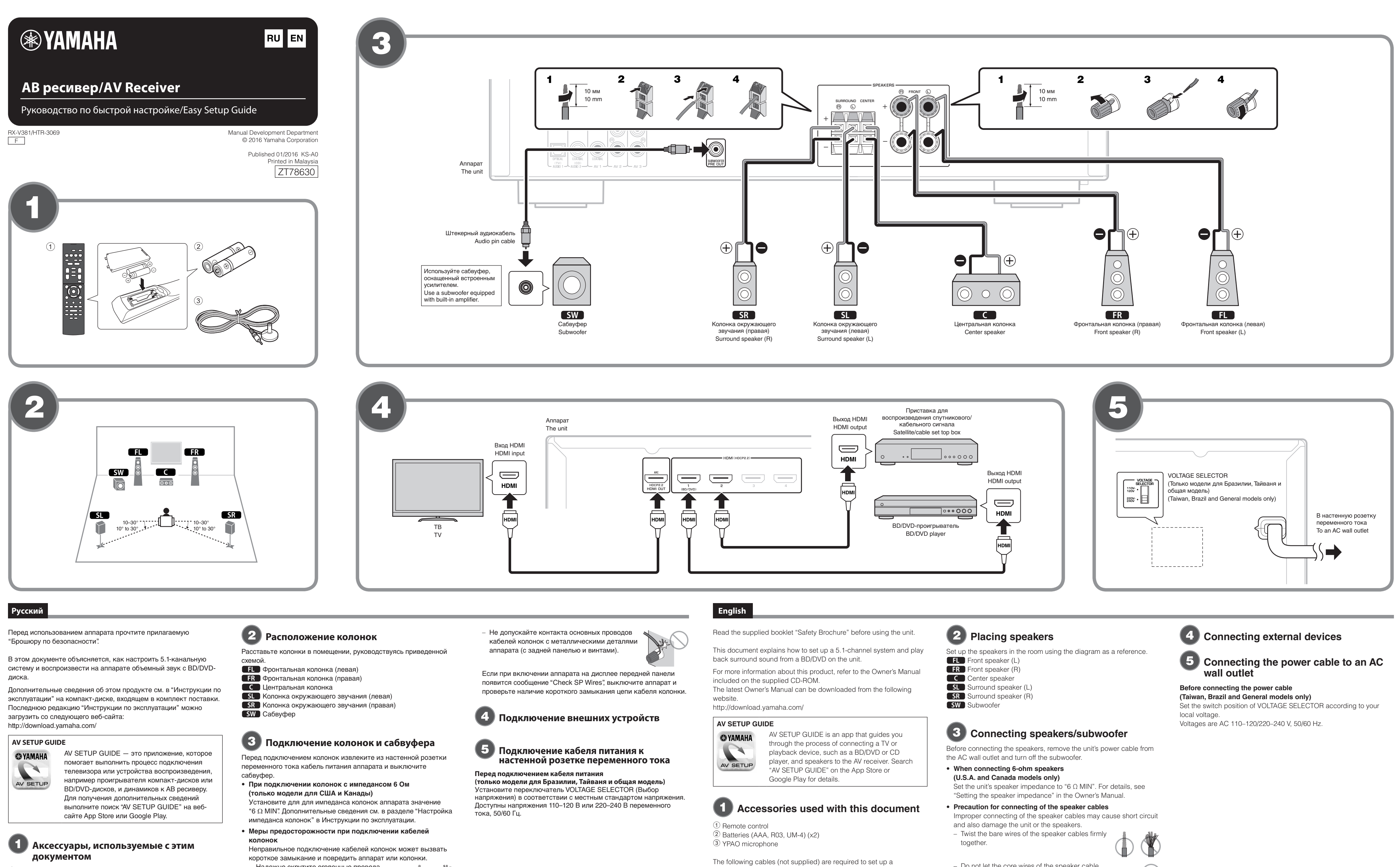

- 1 Пульт ДУ
- Э Батарейки (ААА, R03, UM-4) (2 шт.)
- Э Микрофон YPAO

Следующие кабели (не входят в комплект) необходимы для установки 5.1-канальной системы.

- Кабели для колонок (5 шт.)
- Штекерный аудиокабель (1 шт.)
- Кабели HDMI (3 шт.)

- Надежно скрутите оголенные провода
- кабелей колонок.

– Не допускайте контакта основных проводов кабелей колонок друг с другом.

- 5.1-channel system. Speaker cables (x5) Audio pin cable (x1)
- HDMI cables (x3)

- Do not let the core wires of the speaker cable touch one another.

#### - Do not let the core wires of the speaker cable come into contact with the unit's metal parts (rear panel and screws).

If "Check SP Wires" appears on the front display when the unit is turned on, turn off the unit, and then check the speaker cables short circuit.

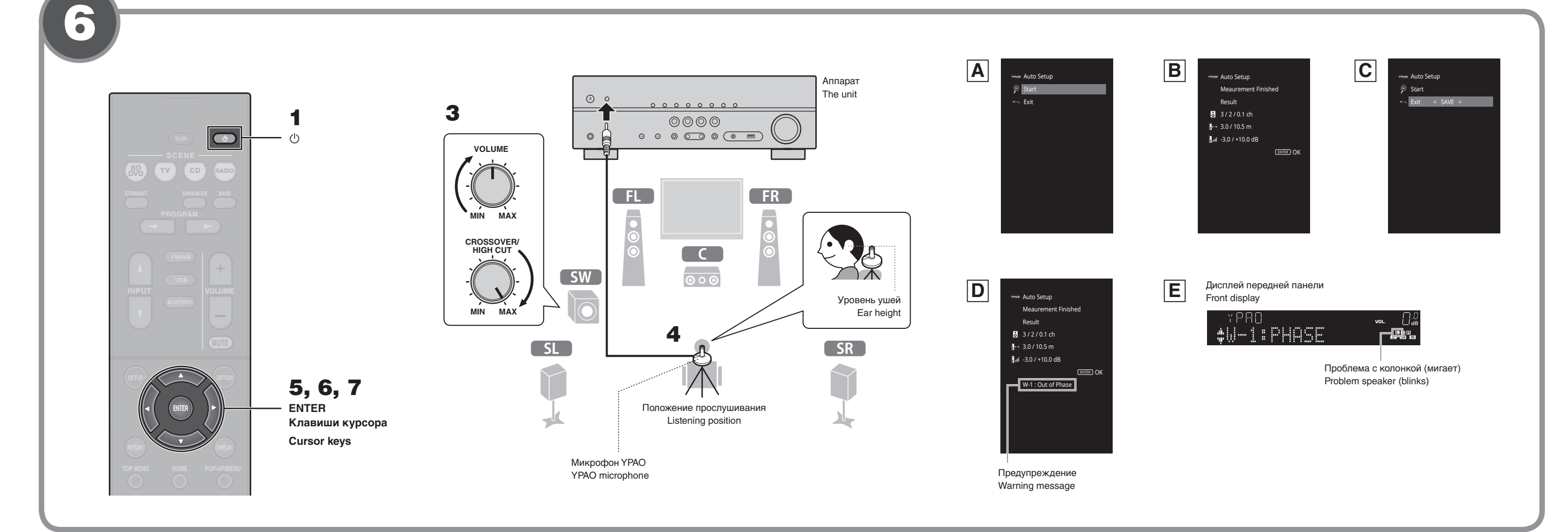

## Русский

#### 6) Автоматическая оптимизация настроек колонок (ҮРАО)

Функция Yamaha Parametric room Acoustic Optimizer (YPAO) определяет подключения колонок и измеряет расстояние между ними и положениями прослушивания, а затем автоматически оптимизирует настройки колонок, такие как баланс громкости и акустические параметры, в соответствии с характеристиками помешения.

Примите во внимание следующие замечания относительно измерений ҮРАО

- Тестовые сигналы выводятся с высокой громкостью и могут
- стать неожиданными или напугать маленьких детей. Громкость тестовых сигналов не регулируется.
- Во время измерения сохраняйте в комнате максимальную
- тишину. Во время измерения следует находиться в углу помещения позади положения прослушивания, чтобы не создавать
- препятствий между колонками и микрофоном YPAO. Не подключайте к аппарату наушники.
- **1** Нажмите кнопку 🕛 (питание приемника), чтобы включить аппарат.
- 2 Включите телевизор и выберите источник входного видеосигнала телевизора для вывода видеосигнала с аппарата (гнездо HDMI OUT).
- 3 Включите сабвуфер и установите его громкость наполовину. Если переходная частота регулируется, установите ее на максимум.
- **4** Установите микрофон YPAO в положение прослушивания и подключите его к гнезду ҮРАО MIC на лицевой панели.

На экране телевизора появится экран, показанный на иллюстрации 🗛.

Примечание

Установите микрофон YPAO в положение прослушивания (на шей). В качестве подставки для микрофона ре использовать штатив. Микрофон можно закрепить винтами штатива

#### **5** Нажмите кнопку ENTER.

Измерение начнется через 10 секунд. Измерение продолжается примерно 3 минуты. По окончании измерения на экране телевизора появится

## экран, показанный на иллюстрации В.

Примечание

- Если появится сообщение об ошибке (например, Е-1) или предупреждение (например, W-2), см. "Сообщения об ошибках" или "Предупреждения" в разделе "Автоматическая оптимизация настроек колонок (YPAO)" Инструкции по эксплуатации. • Если появится предупреждение "W-1:Out of Phase", см. "Если
- появляется предупреждение "W-1:Out of Phase"" справа. **б** Подтвердите результаты, отображаемые на экране,
- и нажмите ENTER.
- 7 С помощью клавиш курсора (</>
  /▷) выберите "SAVE" (Save) как показано на иллюстрации С и нажмите ENTER.
- 8 Отключите микрофон YPAO от аппарата.

#### Если появится предупреждение "W-1:Out of Phase" (как показано на иллюстрации D)

Выполните описанную ниже процедуру проверки подключения колонок

- ① При возникновении проблемы на это укажет мигающий индикатор на передней панели соответствующей колонки. как показано на иллюстрации Е
- Проверьте подключение кабеля (+/-) колонки, с которой возникла проблема.

#### Если колонка подключена неправильно:

Выключите аппарат, переподключите кабель колонки и затем попробуйте повторить измерение ҮРАО.

#### Если колонка подключена правильно:

В зависимости от типа колонок или помешения это сообшение может отображаться даже в случае правильного подключения колонок

В этом случае проигнорируйте данное сообщение и перейдите к шагу 7.

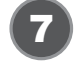

## **Г** Воспроизведение BD/DVD-диска

Теперь давайте воспроизведем BD/DVD-диск. Чтобы в полной мере ощутить объемный звук, выдаваемый аппаратом, рекомендуется воспроизводить многоканальные звукозаписи (5.1 каналов или больше).

- Включите BD/DVD-проигрыватель.
- **2** Нажмите кнопку INPUT ( $\triangle/\bigtriangledown$ ), чтобы отобразить "HDMI 1" на дисплее передней панели.

В качестве источника входного сигнала выбрано "HDMI 1" Может отображаться название подключенного устройства, например "BD Player" (как показано на иллюстрации **F**).

- **3** Включите воспроизведение на BD/DVDпроигрывателе.
- Нажмите кнопку STRAIGHT, чтобы отобразить "STRAIGHT" на дисплее передней панели.

Примечание Если включен режим "STRAIGHT" (прямое декодирование), каждая колонка воспроизводит аудиосигнал собственного канала напрямую

## (без обработки звукового поля)

## **5** Нажмите VOLUME для регулировки громкости.

Основная процедура настройки на этом завершена.

#### Примечание

Если не слышен объемный звук или не выводится звук из какой-либо колонки, см. раздел "Поиск и устранение неисправностей" в "Инструкции по эксплуатации".

## Основные операции

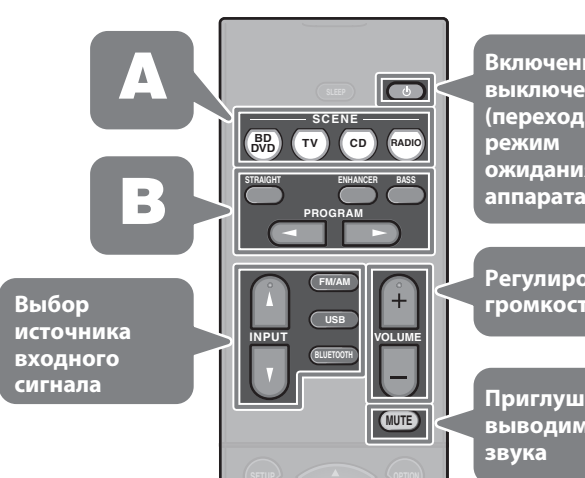

Источник входного сигнала и настройки, назначенные кнопкам SCENE, можно выбрать нажатием кнопки (функция SCENE). По умолчанию кнопкам SCENE назначены следующие значения источников входного сигнала и настроек

| Кнопка SCENE | Вход    | Звуковая программа  |
|--------------|---------|---------------------|
| BD           | HDMI 1  | MOVIE (Sci-Fi)      |
| TV           | AUDIO 1 | STRAIGHT            |
| CD           | AUDIO 2 | STRAIGHT            |
| RADIO        | TUNER   | STEREO (5ch Stereo) |

#### Аппарат оснащен различными звуковыми программами и декодерами окружающего звучания, позволяющими прослушивать звук с воспроизводящих устройств в излюбленном режиме звучания.

**STRAIGHT**: источники входного сигнала будут воспроизводиться без какого-либо эффекта звукового поля

**ENHANCER**: сжатые музыкальные данные, сохраненные на устройстве Bluetooth или на USB-накопителе. будут воспроизводиться с дополнительной глубиной и широтой.

BASS: добавив низкие частоты, вы сможете наслаждаться улучшенным басовым звучанием.

**PROGRAM** (</>
(): можно выбрать подходящие звуковые программы для воспроизведения фильмов, музыки или стереозвука.

# English

The Yamaha Parametric room Acoustic Optimizer (YPAO) function detects speaker connections, measures the distances from them to your listening position(s), and then automatically optimizes the speaker settings, such as volume balance and acoustic parameters, to suit your room.

small children

maximum.

## panel.

Note

5

## Note

Manual.

ENTER.

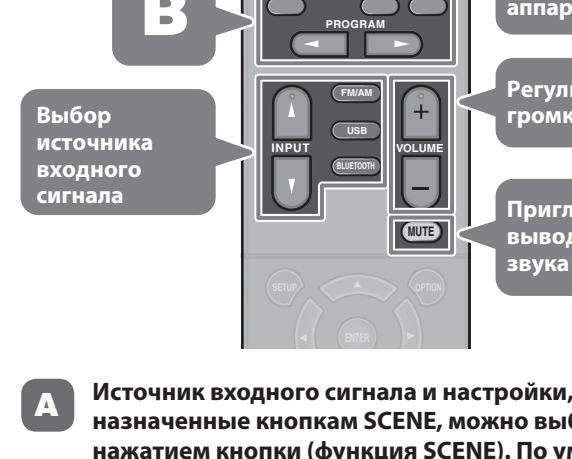

звуковых программ.

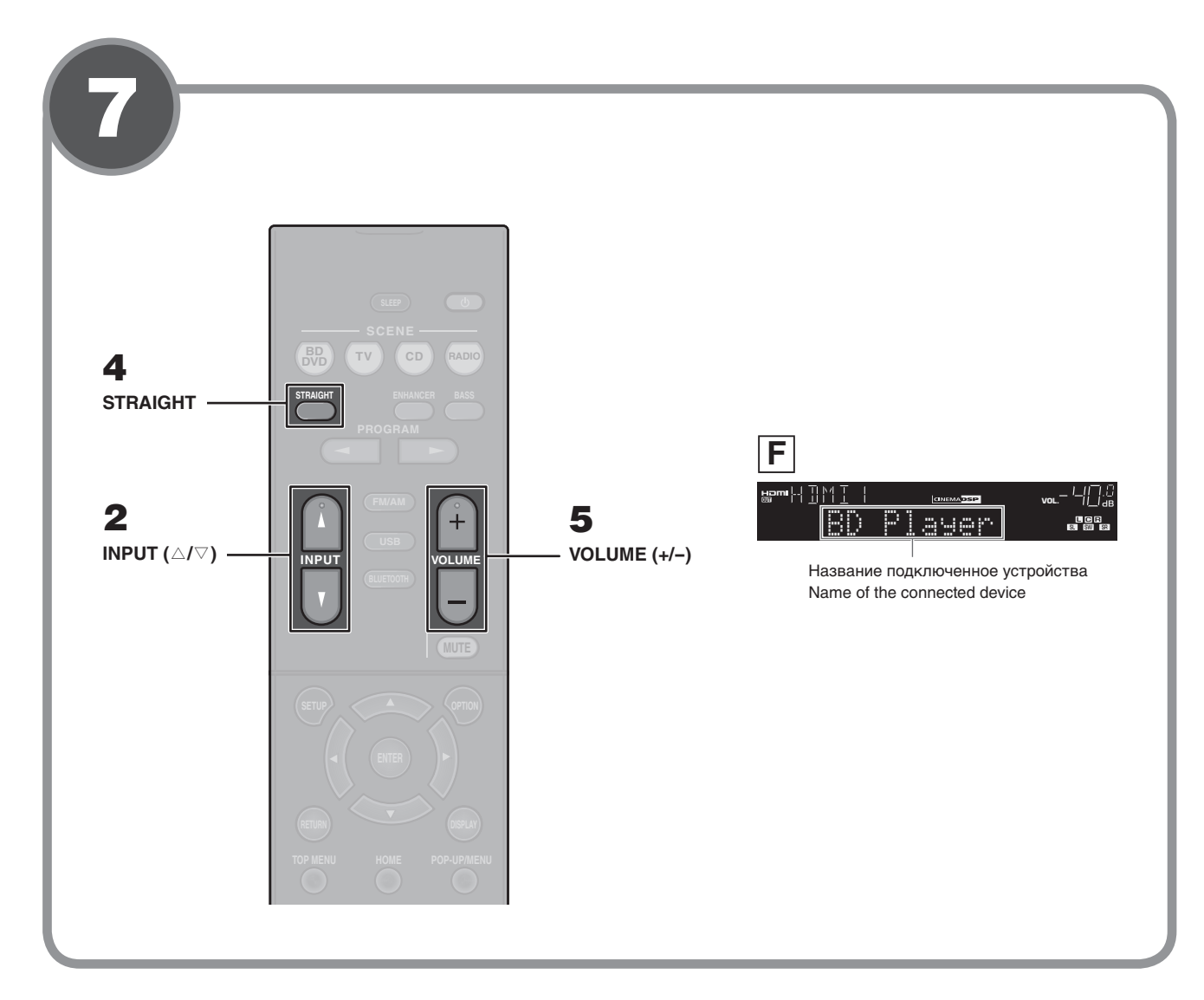

## 6 Optimizing the speaker settings automatically (YPAO)

- Note the following regarding YPAO measurement • Test tones are output at high volume and may surprise or frighten
- Test tone volume cannot be adjusted
- Keep the room as quiet as possible.
- Stay in a corner of the room behind the listening position so that you do not become an obstacle between speakers and the YPAO microphone.

Do not connect headphones.

- Press () (receiver power) to turn on the unit.
- **2** Turn on the TV and switch the TV input to display video from the unit (HDMI OUT jack).
- **3** Turn on the subwoofer and set the volume to half. If the crossover frequency is adjustable, set it to
- **4** Place the YPAO microphone at your listening position and connect it to the YPAO MIC jack on the front
  - The screen shown in illustration **A** appears on the TV.
  - Place the YPAO microphone at your listening position (same height as vour ears). We recommend the use of a tripod as a microphone stand. You can use the tripod screws to stabilize the microphone.

## Press ENTER.

- The measurement will start in 10 seconds.
- It takes about 3 minutes to r The screen shown in illustration  $\ensuremath{\mathbb{B}}$  appears on the TV when the measurement finishes.
- If an error message (such as E-1) or warning message (such as W-2) appears, see "Error messages" or "Warning messages" under "Optimizing the speaker settings automatically (YPAO)" in the Owner's • If the warning message "W-1:Out of Phase" appears, see "If "W-1:Out
- of Phase" appears" at right.
- **6** Confirm the results displayed on the screen and press
- **7** Use the cursor keys  $(\triangleleft/\triangleright)$  to select "SAVE" (Save) as shown in illustration C and press ENTER.
- **8** Disconnect the YPAO microphone from the unit.

This completes optimization of the speaker settings.

## If "W-1:Out of Phase" appears (as shown in illustration D)

Follow the procedure below to check the speaker connections.

- The speaker indicator in the front display will blink for a problem speaker as shown in illustration **E**.
- 2 Check cable connections (+/-) for the problem speaker.

## If the speaker is connected incorrectly:

Turn off the unit, reconnect the speaker cable, and then try YPAO measurement again.

#### If the speaker is connected correctly:

Depending on the type of speakers or room environment, this message may appear even if the speakers are connected correctly. In this case, ignore the message and proceed to step 7.

## Playing back a BD/DVD

Now let's play back a BD/DVD. We recommend playing back multichannel audio (5.1-channel or more) to feel surround sound produced by the unit.

- 1 Turn on the BD/DVD player.
- **2** Press INPUT ( $\triangle$ / $\bigtriangledown$ ) to show "HDMI 1" in the front display.

"HDMI 1" is selected as the input source. The name of the connected device, such as "BD Player", may be displayed (as shown in illustration **F**).

- 3 Start playback on the BD/DVD player.
- **4** Press STRAIGHT to show "STRAIGHT" in the front panel display.

When "STRAIGHT" (straight decode) is enabled, each speaker produces each channel audio signal directly (without sound field processing).

#### **5** Press VOLUME to adjust the volume.

This completes the basic setup procedure.

When surround sound is not heard, or no sound is output from a specific speaker, see "Troubleshooting" in the Owner's Manual.

## **Basic operations**

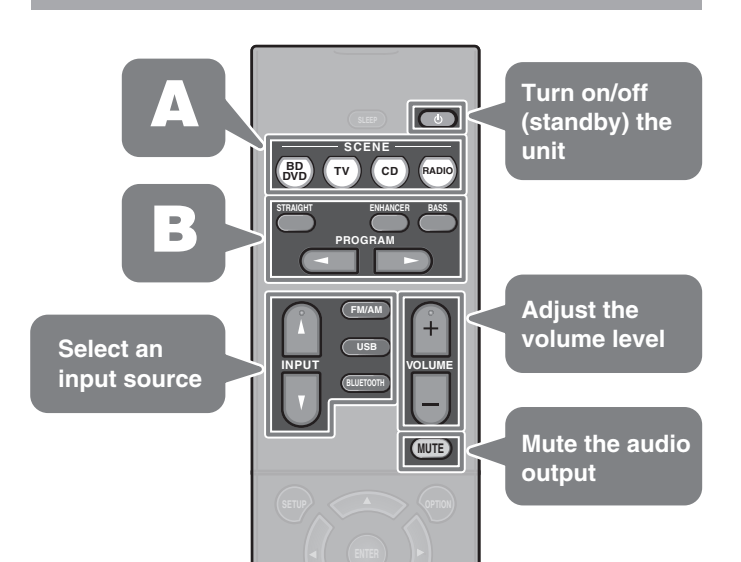

The input source and settings assigned to SCENE keys can be selected with the touch of a button (SCENE function). By default, the input source and sound program settings assigned to each SCENE key are as follows.

| SCENE key | Input   | Sound program       |
|-----------|---------|---------------------|
| BPD       | HDMI 1  | MOVIE (Sci-Fi)      |
| Т         | AUDIO 1 | STRAIGHT            |
| СD        | AUDIO 2 | STRAIGHT            |
| RADIO     | TUNER   | STEREO (5ch Stereo) |

The unit is equipped with a variety of sound programs and surround decoders that allow you to enjoy playback sources in your favorite sound mode.

> **STRAIGHT**: Input sources will be played without any sound field effects.

**ENHANCER**: Compressed music stored on a Bluetooth device or USB storage device will be played with additional depth and breadth.

**BASS**: Extra bass allows you to enjoy enhanced bass sounds. **PROGRAM** (⊲/▷): Sound programs suitable for movies, music and stereo playback can be selected.